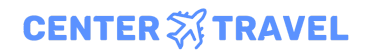

info@center.travel 8 800 550 9733 ООО «Центр делового туризма» 123112, Москва, Пресненская наб. д.6 с2, эт.18, оф.06 ОГРН 1197746220880 ИНН 7703473701 КПП 770301001

# Руководство пользователя

# "Онлайн сервис Center.Travel"

Версия 4.0 г. Москва

16 ноября 2022 года

| 1. Введение                        | 2  |
|------------------------------------|----|
| 2. Регистрация (получение доступа) | 2  |
| 3. Организация                     | 4  |
| 4. Сотрудники                      | 10 |
| 5. Документы                       | 14 |
| 6. Сводные документы               | 15 |
| 7. Командировки                    | 16 |
| 8. Оформление командировки         | 20 |
| 9. Техническая поддержка           | 30 |

## 1. Введение

Данная версия инструкции предназначена для пользователей сервиса с ролями Путешественник, Ассистент и Тревел-координатор.

Актуальную версию инструкции всегда можно найти по адресу: <u>https://center.travel/app/documents/user\_manual.pdf</u>

# 2. Регистрация (получение доступа)

Программное обеспечение "Онлайн сервис Center. Travel" распространяется в виде интернет-сервиса (SaaS), специальные действия по установке ПО на стороне пользователя не требуются.

Для получения доступа к сервису перейдите на официальный <u>сайт Center Travel</u>

и нажмите кнопку [Получить доступ], заполните форму и нажмите [Отправить]

| Получите доступ                                                |
|----------------------------------------------------------------|
| Оставьте ваши данные и мы вам<br>перезвоним в ближайшее время. |
| имя<br>Иван                                                    |
| Телефон<br>+7 999 111 22 33                                    |
| Почта<br>isol1@deven.ru                                        |
| Название компании<br>Дэвен                                     |
| Согласен на обработку персональных данных                      |
| Отправить                                                      |
|                                                                |

С вами свяжется наш специалист и организует подключение.

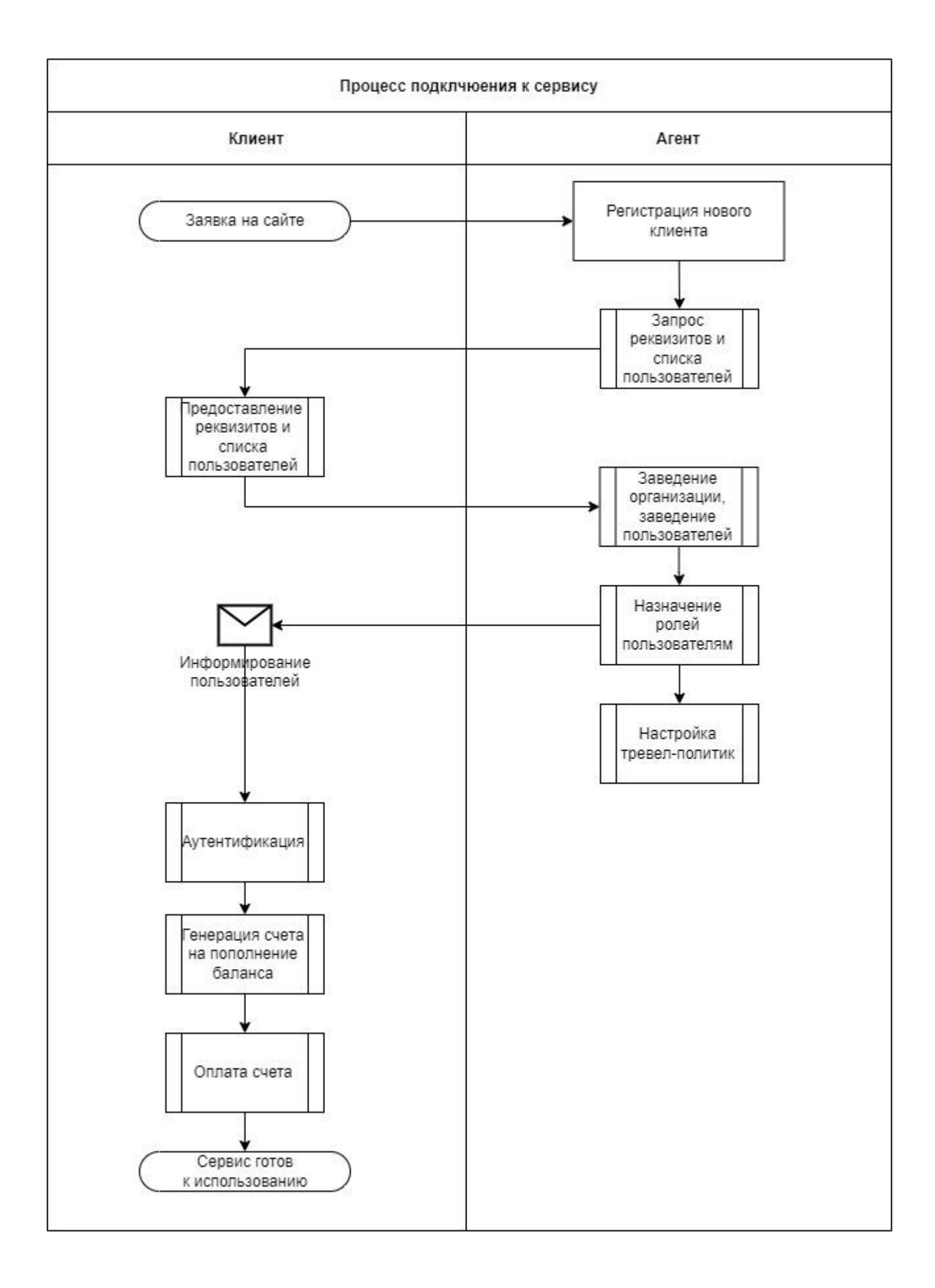

## 3. Организация

Для работы с сервисом необходимо создать организацию и заполнить карточку

https://center.travel/app/admin/organisations

#### 3.1. Основное

 – содержит основную информацию об организации, данные заполняются Агентом при подключении компании к онлайн-сервису:

- о Полное наименование организации
- о Краткое наименование
- о Тип организации
- о ИНН
- о КПП
- о ОГРН
- о Юридический адрес
- о Фактический адрес
- о Почтовый адрес
- о БИК
- о Расчетный счет
- о Корреспондентский счет
- о Генеральный директор Фамилия
- о Генеральный директор Имя
- о Генеральный директор Отчество
- о Главный бухгалтер Фамилия
- о Главный бухгалтер Имя
- о Главный бухгалтер Отчество
- о Электронная почта организации
- о Телефон организации

| сновное             | Комиссии и сборы                   | Настройки                     | Отделы      | Тре   | вел-политика                       | Операции         | ( |
|---------------------|------------------------------------|-------------------------------|-------------|-------|------------------------------------|------------------|---|
|                     |                                    |                               |             |       |                                    |                  |   |
|                     |                                    |                               |             |       |                                    |                  |   |
| Полное н<br>АО «КР  | название организации<br>РОНА»      | Краткое название<br>КРОНА     |             |       |                                    |                  |   |
| Тип орган<br>Компан | низации<br>НИЯ                     | Материнская                   | компания 🗘  |       |                                    |                  |   |
| Юридиче             | еская информация                   |                               |             |       |                                    |                  |   |
| инн<br>381000       | 02516                              | кпп<br>381001001              |             |       | огрн<br>1023801430124              |                  |   |
| Юридиче<br>443022   | еский адрес<br>2, ОБЛАСТЬ САМАРСКА | Я, ГОРОД САМ                  | ΑΡΑ, ΠΡΟΟΠΙ | EKT ŀ | (ИРОВА, 24, КОР                    | ПУС ЛИТ          |   |
| 🗸 Совпа.            | дает с фактическим адресо          | м                             |             |       |                                    |                  |   |
| 🗹 Совпа,            | дает с почтовым адресом            |                               |             |       |                                    |                  |   |
| Расчётнь            | ій счёт                            |                               |             |       |                                    |                  |   |
| БИК<br>044525       | 5225                               | Расчетный счет<br>40817810099 | 910004312   |       | Корреспондентский<br>4031781009991 | счет<br>.0004670 |   |
| Контактн            | ная информация                     |                               |             |       |                                    |                  |   |
| ГЕНЕРАЛЬ            | ный директор                       |                               |             |       |                                    |                  |   |
| Фамилия<br>Петров   | вский                              | <sub>Имя</sub><br>Юлиан       |             |       | Отчество<br>Олегович               |                  |   |
| ГЛАВНЫЙ             | БУХГАЛТЕР                          |                               |             |       |                                    |                  |   |
| Фамилия<br>Костю    | шко                                | и <sub>мя</sub><br>Виктория   |             |       | Отчество<br>Сергеевна              |                  |   |
| Электро<br>krona@   | нная почта<br>Odemo.com            | Телефон<br>+7 909 303-68      | 3-90        |       |                                    |                  |   |
|                     |                                    |                               |             |       |                                    |                  |   |

#### 3.2. Настройки

– при необходимости позволяет настроить интеграцию с системой электронного документооборота (ЭДО) «Диадок»

Установите галочку и введите Вох ID вашей организации

| Основное       | Комиссии и сборы                                | Настройки                            | Отделы             | Тревел-политика | Операции | Счета |
|----------------|-------------------------------------------------|--------------------------------------|--------------------|-----------------|----------|-------|
|                |                                                 |                                      |                    |                 |          |       |
| Докуме         | нтооборот                                       |                                      |                    |                 |          |       |
| 🗹 Испол        | іьзовать электронный д                          | цокументооборо                       | от с Контур.Д      | циадок          |          |       |
| Докум<br>будут | иенты по услугам: акты<br>отправляться автомати | I, счета, договор<br>ически в Диадок | а<br>с после их оф | ормления        |          |       |
| Box IE<br>1234 | ) из Контур.Диадок в GUID фо<br><b>156</b>      | ормате                               |                    |                 |          |       |
|                |                                                 |                                      |                    |                 |          |       |

#### 3.3. Отделы

 при необходимости позволяет задать иерархическую структуру подразделений организации для дальнейшего включения сотрудников в отделы и распределения прав пользователей по оформлению командировок за отделы, а не только по сотрудникам. Данный функционал полезен в случае довольно большого количества сотрудников, отправляющихся в командировку. Добавление отделов происходит по нажатию кнопки [Добавить отдел], редактирование и удаление отделов возможно при наведении курсора мыши на название отдела и нажатие соответствующей кнопки.

| Основное | Комиссии и сборы                       | Настройки | Отделы | Тревел-политика | Операции   | Сч |
|----------|----------------------------------------|-----------|--------|-----------------|------------|----|
| Струк    | тура компании                          |           |        | Добав           | вить отдел |    |
| • KPO    | • Отлел разработки                     | / 前       |        |                 |            |    |
|          | <ul> <li>Административный с</li> </ul> | отдел     |        |                 |            |    |
|          | • Отдел планирования                   |           |        |                 |            |    |
|          |                                        |           |        |                 |            |    |

#### 3.4. Тревел-политика

 – при необходимости возможно настроить специфические тревел-политики, накладывающие ограничение на оформление определенных билетов и отелей, в т.ч. без согласования Тревел-координатора.

| Основное  | Комиссии и сборы | Настройки | Отделы   | Тревел-политин | ка С | перации          | Счета      |   |  |
|-----------|------------------|-----------|----------|----------------|------|------------------|------------|---|--|
| Рядовой ( | сотрудник        | Руков     | водитель |                |      | Согласо<br>услуг | вание всех | * |  |
| Ŵ         |                  | Ū         |          |                |      |                  |            |   |  |
| Тест Авиа | 1                | Да        | -        | евел-политику  |      |                  |            |   |  |
| Ū         |                  |           |          |                |      |                  |            |   |  |

- Согласование тревел-координатором авиабилетов
- Согласование тревел-координатором ж/д-билетов
- Согласование тревел-координатором отелей
- Ограничение по стоимости авиабилетов
- Ограничение по стоимости ж/д-билетов
- Ограничение по времени до выезда
- Класс авиабилетов

- Класс ж/д-билетов и билетов на Аэроэкспресс •
- ٠
- Питание в отелях Бесплатная отмена бронирования отелей •
- Ранний\поздний заезд\выезд
- Ограничение по стоимости отелей

| пазвание                                                                                                    |                                                                                                    |                    |  |
|----------------------------------------------------------------------------------------------------|----------------------------------------------------------------------------------------------------|--------------------|--|
| Полное название<br>Согласование всех ус                                                                                                    | слуг                                                                                                    | Обозначение<br>ALL |  |
| Является тревел-поли                                                                                                    | тикой по умолчанию и присваивается нов                                                                                                    | ым пользователям   |  |
|                                                                                                    |                                                                                                    |                    |  |
| Ограничения по                                                                                                    | ариабилетам                                                                                                    |                    |  |
|                                                                                                    |                                                                                                    |                    |  |
|                                                                                                    |                                                                                                    |                    |  |
| Отправлять все авиабі                                                                                                    | илеты на согласование                                                                                                    |                    |  |
| <ul> <li>Отправлять все авиабо</li> <li>РАЗРЕШЕНО БЕЗ СОГЛА</li> <li>Порожа самых вошово</li> </ul>                                                                                                    | илеты на согласование<br>СОВАНИЯ ПОКУПАТЬ АВИАБИЛЕТЫ                                                                                                    | P                  |  |
| <ul> <li>Отправлять все авиаби</li> <li>РАЗРЕШЕНО БЕЗ СОГЛА</li> <li>Дороже самых дешеви</li> <li>Не позлнее</li> </ul>                                                                                                    | илеты на согласование<br>СОВАНИЯ ПОКУПАТЬ АВИАБИЛЕТЫ<br>ых не более чем на<br>СУТОК до вылета                                                                            | P                  |  |
| <ul> <li>Отправлять все авиабі</li> <li>разрешено без согла</li> <li>Дороже самых дешевн</li> <li>Не позднее</li> <li>Только</li> </ul>                                                                                           | илеты на согласование<br>СОВАНИЯ ПОКУПАТЬ АВИАБИЛЕТЫ<br>ых не более чем на<br>суток до вылета<br>суток до вылета                                                         | P                  |  |
| <ul> <li>Отправлять все авиабі</li> <li>рАЗРЕШЕНО БЕЗ СОГЛА</li> <li>Дороже самых дешеви</li> <li>Не позднее</li> <li>Но позднее</li> <li>Только</li> <li>Максимальная цена за</li> </ul>                                         | илеты на согласование<br>СОВАНИЯ ПОКУПАТЬ АВИАБИЛЕТЫ<br>ых не более чем насуток до вылета<br>суток до вылета<br>склассом и ниже<br>а направление не более чем            | P                  |  |
| <ul> <li>Отправлять все авиаби</li> <li>РАЗРЕШЕНО БЕЗ СОГЛА</li> <li>Дороже самых дешеви</li> <li>Не позднее</li> <li>Только</li> <li>Максимальная цена за</li> <li>Только возвратные</li> </ul>                                  | илеты на согласование<br>СОВАНИЯ ПОКУПАТЬ АВИАБИЛЕТЫ<br>ых не более чем на<br>суток до вылета<br>суток до вылета<br>классом и ниже<br>а направление не более чем         | P                  |  |
| <ul> <li>Отправлять все авиаби</li> <li>рАзрЕШЕНО БЕЗ СОГЛА</li> <li>Дороже самых дешеви</li> <li>Не позднее</li> <li>Только</li> <li>Максимальная цена за</li> <li>Только возвратные</li> <li>+ Добавить особое услов</li> </ul> | илеты на согласование<br>СОВАНИЯ ПОКУПАТЬ АВИАБИЛЕТЫ<br>ых не более чем на<br>суток до вылета<br>суток до вылета<br>суток до вылета<br>а направление не более чем<br>вие | P                  |  |

| Отправлять все ЖД билеты на сог    | ласование       |    |
|------------------------------------|-----------------|----|
| РАЗРЕШЕНО БЕЗ СОГЛАСОВАНИЯ Г       | ІОКУПАТЬ БИЛЕТЫ |    |
| □ Дороже самых дешевых не более    | чем на          | ₽  |
| 🗌 Не позднее                       | суток до выезд  | ца |
| 🗌 В вагонах не выше класса         | \$              |    |
| 🗌 В скоростных поездах не выше кла | асса            | \$ |
| 🗌 Максимальная цена за билет не бо | олее чем        | ₽  |

| Ограничения по отелям                                                                     |                 |   |
|-------------------------------------------------------------------------------------------|-----------------|---|
| Отправлять все отели на согласование                                                      |                 |   |
| РАЗРЕШЕНО БЕЗ СОГЛАСОВАНИЯ ПОКУГ                                                          | ТАТЬ ОТЕЛИ      |   |
| <ul> <li>Только отели с бесплатной отменой</li> <li>Только с НДС</li> </ul>               |                 |   |
| <ul> <li>Не позднее</li> <li>Разрешён ранний заезд</li> </ul>                             | суток до заезда |   |
| <ul> <li>Разрешен позднии выезд</li> <li>Максимальная цена за ночь не более че</li> </ul> | м               | ₽ |
| Максимальное количество звёзд<br>★ ★ ★ ★ ★                                                |                 |   |
| + Добавить особое условие                                                                 |                 |   |
|                                                                                           |                 |   |
| Ограничения по аэроэкспрес                                                                | ссу             |   |
| Оформление аэроэкспресса входит в тр                                                      | евел-политику   |   |

#### 3.5. Операции

– на данной вкладке отображается история операций по Организации, возможна фильтрация по типу и периоду.

| Основное Ко     | омиссии и сборы | Настройки   | Отделы     | Тревел-политика       | Операции          | Сч  |
|-----------------|-----------------|-------------|------------|-----------------------|-------------------|-----|
| История опе     | раций Все оп    | ерации 🗘    | 22 сен, чт | Кон                   | нец периода       |     |
| выполнил        | ДАТА 🗸          | сумма, р    | коммент    | арий                  |                   |     |
| Ярковский А. Г. | 21 окт 2022     | +71 679,00  | Возврат с  | редств по отмене зака | за BT-2022-2649-F | 1.  |
| Штерн Л. Б.     | 21 окт 2022     | +321 376,00 | Возврат с  | редств по отмене зака | за BT-2022-2649-Н | 12. |
| Штерн Л. Б.     | 21 окт 2022     | -321 376,00 | Списание   | по заказу ВТ-2022-264 | 19-H2.            |     |
| Штерн Л. Б.     | 21 окт 2022     | -76 679,00  | Списание   | по заказу ВТ-2022-264 | 49-F1.            |     |
| Штерн Л. Б.     | 21 окт 2022     | -55 764,60  | Списание   | по заказу BT-2022-264 | 48-T <b>1</b> .   |     |

#### 3.6. Счета

– на данной вкладке отображается список счетов на пополнение баланса организации в сервисе, возможна фильтрация по периоду. Любой счет можно скачать, нажав на него.

| Основное     | Комиссии и сборы | Настройки | Отделы   | Тревел-полит | гика (  | Операции | Сче |
|--------------|------------------|-----------|----------|--------------|---------|----------|-----|
| Выставле     | нные счета       |           | Начало п | ериода       | Конец п | ериода   |     |
| выставлен    | НОМЕР<br>СЧЁТА   | СУМ       | ИМА      |              |         |          |     |
| 06 апр. 2022 | П-129314-<br>А   | 50 000,0  | 90₽      |              |         |          |     |
| 31 мар. 2022 | П-125719-<br>А   | 50 000,0  | 90₽      |              |         |          |     |
| 24 дек. 2021 | П-74378-А        | 70 000,0  | 90₽      |              |         |          |     |
| 30 июн. 2021 | . П-21197-А      | 15 000,0  | 90€      |              |         |          |     |
| 17 мар. 2021 | П-12149-А        | 100 000,0 | 90₽      |              |         |          |     |

#### 3.6.1. Пополнение баланса

 в правой части карточки организации отображается текущий баланса денежных средств на счету для оформления командировок, оформление командировок с использованием овердрафта невозможно.

| новное              | Комиссии и сбо              | оры | Настройки                 | Отделы   | Τp | ревел-политика | Операции | Счета                                     |
|---------------------|-----------------------------|-----|---------------------------|----------|----|----------------|----------|-------------------------------------------|
| Полное н<br>АО «КР  | азвание организации<br>ЮНА» |     | Краткое название<br>КРОНА |          |    |                |          | баланс организации<br><b>431 773.40 Р</b> |
| Тип орган<br>Компан | изации<br>ИЛЯ               | \$  | Материнская               | компания | ٥  |                |          | Счет на пополнение баланса                |
| Юридиче             | ская информация             |     |                           |          |    |                |          |                                           |

Для пополнения баланса нажмите кнопку [Счет на пополнение баланса], введите сумму в рублях, нажмите кнопку [Сформировать и скачать счет]. Счет в формате PDF будет скачан на ваш компьютер для дальнейшей оплаты через банк.

| Новый счёт на авансовый платёж       | × |
|--------------------------------------|---|
| Сумма<br>10000                       |   |
| Отменить Сформировать и скачать счёт |   |

По факту получения оплаты баланс будет пополнен. В случае проблем, свяжитесь с нашей круглосуточной техподдержкой <u>https://center.travel/app/help-info/about-company</u>

# 4. Сотрудники

https://center.travel/app/admin/users

#### 4.1. Системные роли пользователей

| Роль                   | Функциональный смысл                                                                                                    | Владелец<br>роли    |
|------------------------|----------------------------------------------------------------------------------------------------|---------------------|
| Путешественник         | Сотрудник компании, который ездит в командировки. Ему необходимо искать, оформлять, отменять, редактировать услуги для своих командировок.                                                                                                    | Компания-к<br>лиент |
| Ассистент              | Оформляет командировки за круг лиц, назначенных его<br>подопечными, и может управлять их профилями. Может быть<br>назначен как на отдел или компанию так и лично на пользователя.<br>Если назначен на отдел, то все сотрудники этого отдела и всех<br>подчиненных ему отделов попадают под контроль ассистента.<br>При добавлении сотрудников в отдел (или в любой из<br>подчиненных ему отделов) они автоматически попадают под<br>контроль ассистента (аналогично, если назначен на компанию<br>целиком). | Компания-к<br>лиент |
| Тревел-координат<br>ор | Согласует/отклоняет оформление услуг, не укладывающихся в тревел политику компании. Участвует во втором этапе авторизации, после одобрения факта командировки. Назначается на отдел или компанию. Если сотруднику компании по какой-то причине требуется услуга не подходящая под тревел политику компании, тревел-координатор принимает решение о возможности ее оформления.                                                                                                    | Компания-к<br>лиент |

#### 4.2. Основное

– на данной вкладке содержится основная информацию по пользователю (сотруднику)

- Фамилия
- Имя
- Отчество
- Пол
- Активность (разрешен ли вход в систему)
- Компания
- Отдел
- Должность
- Тревел-политика
- Может получать информацию о командировках сотрудников
- Может оформлять командировки за других сотрудников
- Электронная почта
- Номер телефона
- Получать уведомления на электронную почту
- Загрузить аватар

| сновное               | Документы                                | Бонусные ка      | рты                   | Изменить пароль               |                       |   |                  |
|-----------------------|------------------------------------------|------------------|-----------------------|-------------------------------|-----------------------|---|------------------|
|                       |                                          |                  |                       |                               |                       |   |                  |
| Фамилия<br>Штерн      |                                          | Имя<br>Лев       |                       |                               | Отчество<br>Борисович |   | Эаглузите аватал |
| Пол<br>Мужско         | ой                                       | •                |                       |                               |                       |   |                  |
| 🗹 Сотруд              | ник активен, може                        | т входить в сист | гему и оф             | ормлять командиро             | ВКИ                   |   |                  |
| Компани               | я и должность                            |                  |                       |                               |                       |   |                  |
| Компания<br>КРОНА     |                                          |                  | ٥                     | <sub>Отдел</sub><br>Не выбран |                       | 0 |                  |
| Должност<br>Старши    | <sup>гь</sup><br>ій менеджер по <i>і</i> | целовым поез,    | дкам                  |                               |                       |   |                  |
| Тревел-п              | олитика                                  |                  |                       |                               |                       |   |                  |
| Тревел-по<br>Тест Ав  | литика<br>Иа                             |                  | 0                     |                               |                       |   |                  |
| 🛛 Может               | получать информа                         | щию о команди    | ровках др             | угих сотрудников              |                       |   |                  |
| 🛃 Может               | оформлять коман,                         | дировки за друг  | их сотруд             | ников                         |                       |   |                  |
| Архипов               | А. В. Штерн Л                            | 1. Б. Майор      | ова Е. А.             |                               |                       |   |                  |
| Отдел ра              | азработки КРО                            | AHC              |                       |                               |                       |   |                  |
| + Добави              | ть сотрудника или                        | отдел            |                       |                               |                       |   |                  |
| 🗹 Может               | согласовывать ком                        | андировки дру    | гих сотру,            | дников                        |                       |   |                  |
| КРОНА                 |                                          |                  |                       |                               |                       |   |                  |
| Контакть              | ы                                        |                  |                       |                               |                       |   |                  |
| Электрон<br>center.tr | ная почта<br>ravel.test+1@gma            | Номер<br>+7 90   | телефона<br>01 234-50 | 6-78                          |                       |   |                  |
| 🗌 Получа              | ть маркетинговые                         | инициативы ОА    | О «РЖД»               | на электронную по             | чту                   |   |                  |
| 🗹 Получа              | ть уведомления, б                        | илеты и отельні  | ые ваучер             | ы на почту                    |                       |   |                  |
|                       |                                          |                  |                       |                               |                       |   |                  |

## 4.3. Документы

– здесь необходимо добавить документы (паспорт РФ, заграничный паспорт РФ), возможно добавить несколько паспортов.

- Тип документа
- Фамилия
- Имя
- Отчество
- Номер документа
- Дата рождения
- Гражданство

| Основное             | Документы       | Бонус | сные карты             | Изменить парол    | Ъ                                  |
|----------------------|-----------------|-------|------------------------|-------------------|------------------------------------|
|                      |                 |       |                        |                   |                                    |
|                      |                 |       |                        |                   |                                    |
| Тип докум<br>Паспор  | иента<br>т РФ   | ٥     |                        |                   |                                    |
| Фамилия<br>Штерн     |                 |       | Имя<br>Лев             |                   | Отчество<br>Борисович              |
| Фамилия<br>Shtern    | на латинице     |       | Имя на латинице<br>Lev |                   | Отчество на латинице<br>Borisovich |
| Номер до<br>460734   | кумента<br>3444 |       |                        |                   |                                    |
| Дата рож,<br>18.08.1 | дения<br>983    |       |                        | Гражданство<br>РФ | ٢                                  |
|                      |                 |       |                        |                   |                                    |
|                      |                 |       |                        | ᆒ Удалить         | Сохранить документ                 |

# 4.4. Бонусные карты

- на данной вкладке имеется возможность добавить бонусные карты разных авиакомпаний и РЖД

| Основное                       | Документы    | Бонусные карты                            | Изменить пароль    | ,                   |
|--------------------------------|--------------|-------------------------------------------|--------------------|---------------------|
| Бонусн<br>Авиакомп<br>Blue Air | ная карта Ан | ВИАКОМПАНИИ ~<br>Номер карты<br>111111111 | ,<br>1111111111    |                     |
|                                |              |                                           | 🕅 Удалить          | Сохранить изменения |
|                                |              | Добавить бо                               | +<br>онусную карту |                     |

# 4.5. Изменить пароль

- тут вы можете изменить свой пароль

| Основное             | Документы                    | Бонусные карты      | Изменить пароль |
|----------------------|------------------------------|---------------------|-----------------|
|                      |                              |                     |                 |
| Чтобы из<br>установи | зменить пароль,<br>іте новый | введите старый парс | оль и           |
| Старый               | і пароль                     |                     |                 |
| Новый                | пароль                       |                     |                 |
| Подтве               | рждение пароля               | I                   |                 |
|                      |                              |                     |                 |

#### 4.6. Выход из системы

– для выхода из сервиса в правом верхнем углу находится значок

4.7. Войти в систему можно, зайдя на сайт <u>https://center.travel/</u> и нажав кнопку справа [Войти]

# 5. Документы

– позволяет просматривать список документов по бронированиям и возвратам, имеет функционал поиска и фильтрации: счета, акты, брони

https://center.travel/app/admin/documents

# Закрывающие документы

| <b>Q</b> Поиск по услуга | ам, номерам документо               | в Дать   | ы выставления | ×                 | Все организации | ٥          | Все документы | ٥ |
|--------------------------|-------------------------------------|----------|---------------|-------------------|-----------------|------------|---------------|---|
| выставлен 🗸              | УСЛУГА                              | ОПЕРАЦИЯ | ДОКУМЕНТ      | сотрудни          | к               | стоимос    | ть статус     |   |
| 🔲 21 окт 2022            | <b>Авиабилет</b><br>BT-2022-2649-F1 | Возврат  | П267306       | Штерн Л.<br>крона | Б.              | -71 679,00 | )₽            |   |
| □ 21 окт 2022            | Авиабилет<br>BT-2022-2649-F1        | Покупка  | П267291       | Штерн Л.<br>крона | Б.              | 76 679,00  | )₽            |   |

Нажатие на строку открывает интерфейс для скачивания документов в формате PDF

| жу  | менты на оформление                                                                 |
|-----|-------------------------------------------------------------------------------------|
| PDF | Счет №П267291<br>от 21.10.2022 на 76679.00 ₽                                        |
| DF  | Акт приема передачи проездных документов №АБ-П267291<br>от 21.10.2022 на 76679.00 ₽ |
| DF  | АБ DEMO Shtern L. 22.11.22.pdf<br>от 21.10.2022                                     |

## 6. Сводные документы

- по договоренности с Агентом (через обращение в техническую поддержку) возможно получать документы по оговоренным периодам, фильтрация также доступна в интерфейсе

https://center.travel/app/admin/consolidated-documents

| Сводные счета                    | 3                |                |             |               |
|----------------------------------|------------------|----------------|-------------|---------------|
| <b>Q</b> Поиск по номерам, ФИО   | Все организации  | ≎ За всё время | × Bce       | 💲 Ещё фильтры |
| ПЕРИОД                           | компания и отдел | услуги         | СФОРМИРОВАН | СУММА         |
| <b>10 сен – 20 дек</b><br>П11543 | КРОНА            | Отели          | 22 дек 2020 | 27 847,00 ₽   |
| <b>10 сен – 20 дек</b><br>П11544 | КРОНА            | Билеты         | 22 дек 2020 | 11 805,20₽    |

Нажатие на строку открывает интерфейс для скачивания документов в формате PDF, упакованных в ZIP-архив, в котором находится реестр документов в формате XLS.

# Счёт П11543 за 10 сен – 20 дек

AO «KPOHA»

| ОФОРМЛЕНА           | сотрудник           | УСЛУГА                      | СУММА       |
|---------------------|---------------------|-----------------------------|-------------|
| <b>20 дек 2020</b>  | Штерн Л.Б.          | <b>Отель</b>                | 7 974,00₽   |
| ВТ-2020-1023-Н1     | Старший менеджер по | Самара, 18-20 дек           |             |
| <b>19 нояб 2020</b> | Архипов А.В.        | Отель                       | 5 293,00 ₽  |
| BT-2020-855-H1      | Старший разработчик | Санкт-Петербург, 18–19 нояб |             |
| <b>19 сен 2020</b>  | Архипов А.В.        | Отель                       | 12 769,00 ₽ |
| ВТ-2020-854-Н1      | Старший разработчик | Санкт-Петербург, 18–19 сен  |             |
| <b>21 окт 2020</b>  | Штерн Л.Б.          | <b>Отель</b>                | 1 811,00 ₽  |
| ВТ-2020-871-Н1      | Старший менеджер по | Ростов-на-Дону, 20–21 окт   |             |

×

Скачать сводный счёт

## 7. Командировки

– позволяет просматривать историю командировок, имеет функционал поиска и фильтрации.

https://center.travel/app/orders/all

| Командировки г                                           | ю поездкам 🗸                                     |           |                | Новая командировка |
|----------------------------------------------------------|--------------------------------------------------|-----------|----------------|--------------------|
| <b>Q</b> Поиск по ФИО, городам, коман                    | дировкам, статусам                               |           | Начало периода | Конец периода      |
| На согласовании                                          |                                                  |           |                |                    |
| командировки л                                           | сотрудники                                       | услуги    | даты поездки   | і стоимость        |
| Москва<br>ВТ-2021-1861 от 21 октября                     | Штерн Л. Б.<br>КРОНА, Старший менеджер по деловы | 贪         | 25 окт         | 399 <b>₽</b>       |
| Саратов, Москва<br>ВТ-2021-1775 от 12 октября            | <b>Майорова Е. А.</b><br>КРОНА, Секретарь        | 水 目 水     | 21-23 окт      | 17 511 ₽           |
| Москва, Москва, Волгоград<br>BT-2021-1593 от 17 сентября | Штерн Л.Б.<br>КРОНА, Старший менеджер по деловы  | メ (1) マント | 🖄 17-18 сен    | 17 145 ₽           |

Нажатие на строку открывает интерфейс с подробным описание командировки (билеты, отели)

#### Командировка ВТ-2022-642 1 Маршрут 2 Услуги 3 Оформление 4 Билеты Проверьте услуги, условия тарифов и свои данные. После оформления командировки, услуги будут выкуплены. Авиабилеты МОСКВА - НОВОСИБИРСК - МОСКВА, 18 АПР, ПН - 20 АПР, СР Эконом 🛈 57 Airlines 🗂 🛆 🗘 🖽 4 часа 11:30 .\_\_\_\_ \_\_ 19:30 18 апр, пн DME OVB 18 апр, пн Москва Новосибирск 06:25 .... 4 часа 25 минут \_\_ 06:50 20 апр, ср. ОVВ DME 20 апр, ср 22 603₽ Новосибирск Москва

#### НОВОСИБИРСК, 18 АПР, ПН - 20 АПР, СР

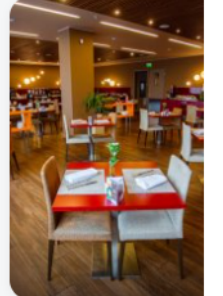

\*\*\*\*
Отель Домина Новосибирск
улица Ленина, д.26, Новосибирск
1 км до центра

Двухместный номер Standard 2 отд… Ѿ ҲҲ үѰ

Заезд Выезд Проживание 14:00, 18 апр 12:00, 20 апр 2 ночи

10 080₽

# Данные сотрудника

| ΟΝΦ         | Майорова Елена Андреевна  |
|-------------|---------------------------|
| На латинице | Maiorova Yelena Andreevna |
| Пол         | Женский                   |

Дата рождения 22.07.1984

#### проездной документ

| Документ      | Паспорт РФ |
|---------------|------------|
| Серия и номер | 4506234569 |

#### 7.1. Согласование командировок

Для сотрудника с ролью Тревел-координатор в разделе Командировки доступно согласование командировок для сотрудников (в случае, если такая командировка подпадает под тревел-политику):

- в разделе «На согласовании» выберите необходимую командировку

- откроется интерфейс, где необходимо принять решение: согласовать или отклонить билет или отель

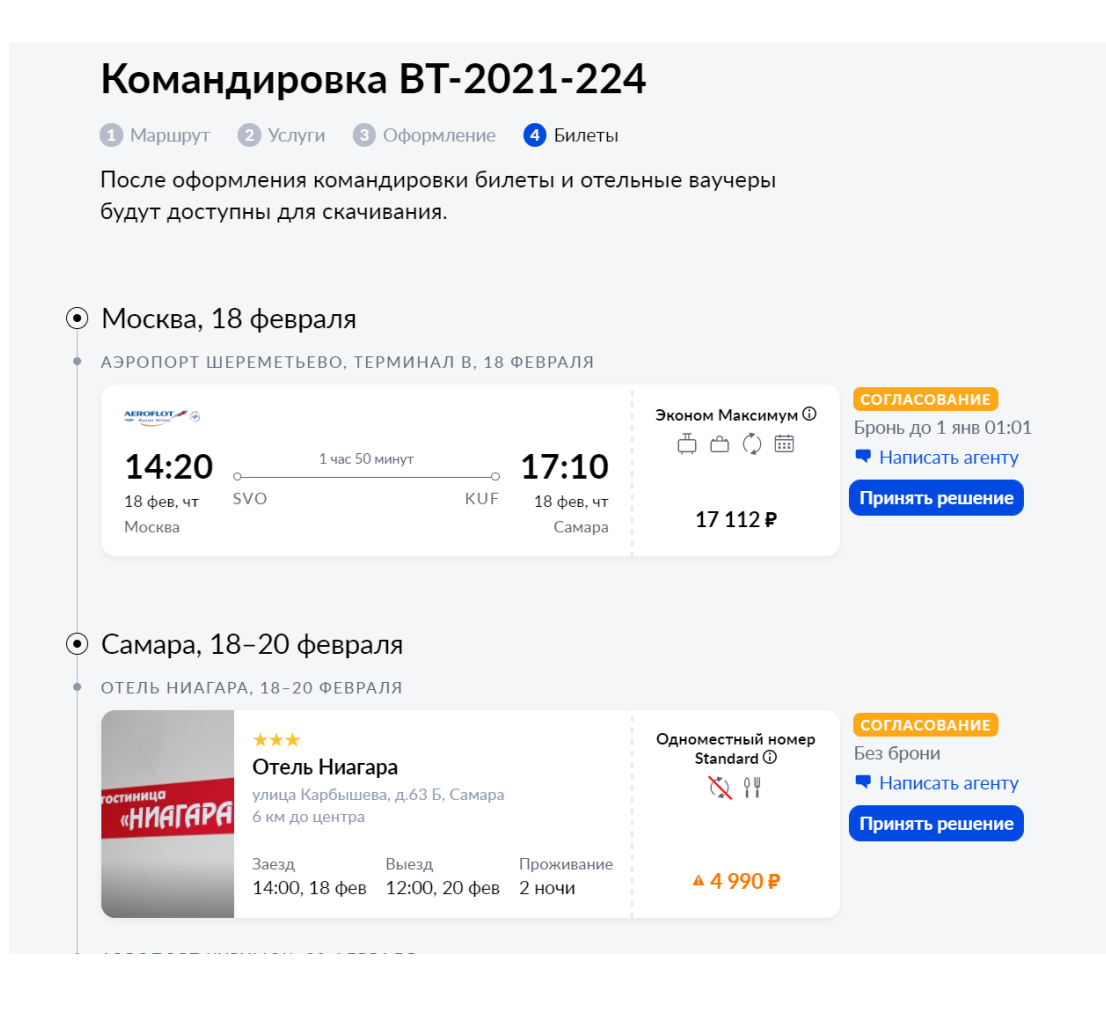

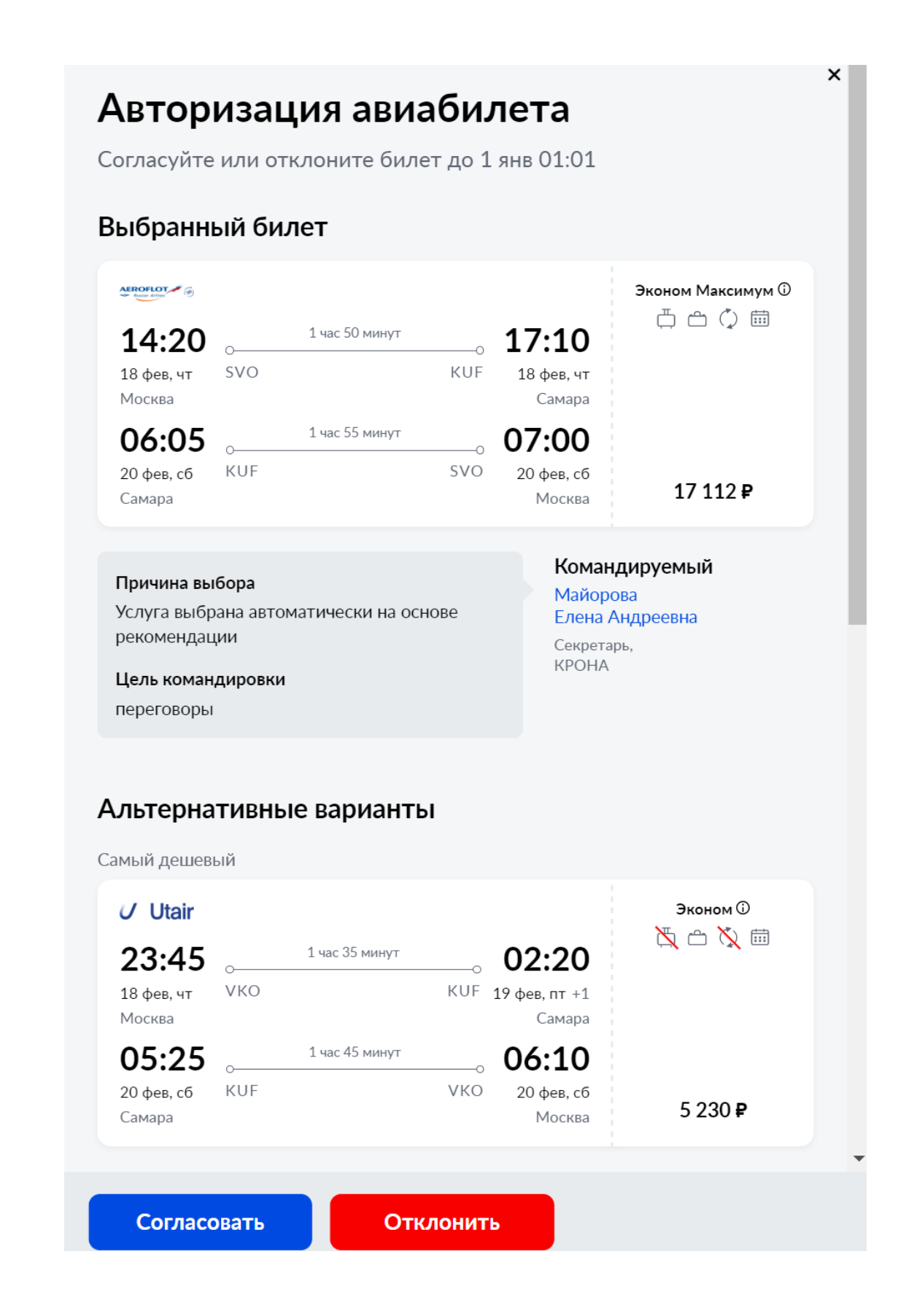

# 8. Оформление командировки

Для оформления командировки вы должны быть залогинены в интернет-сервисе Center. Travel

https://center.travel/app/

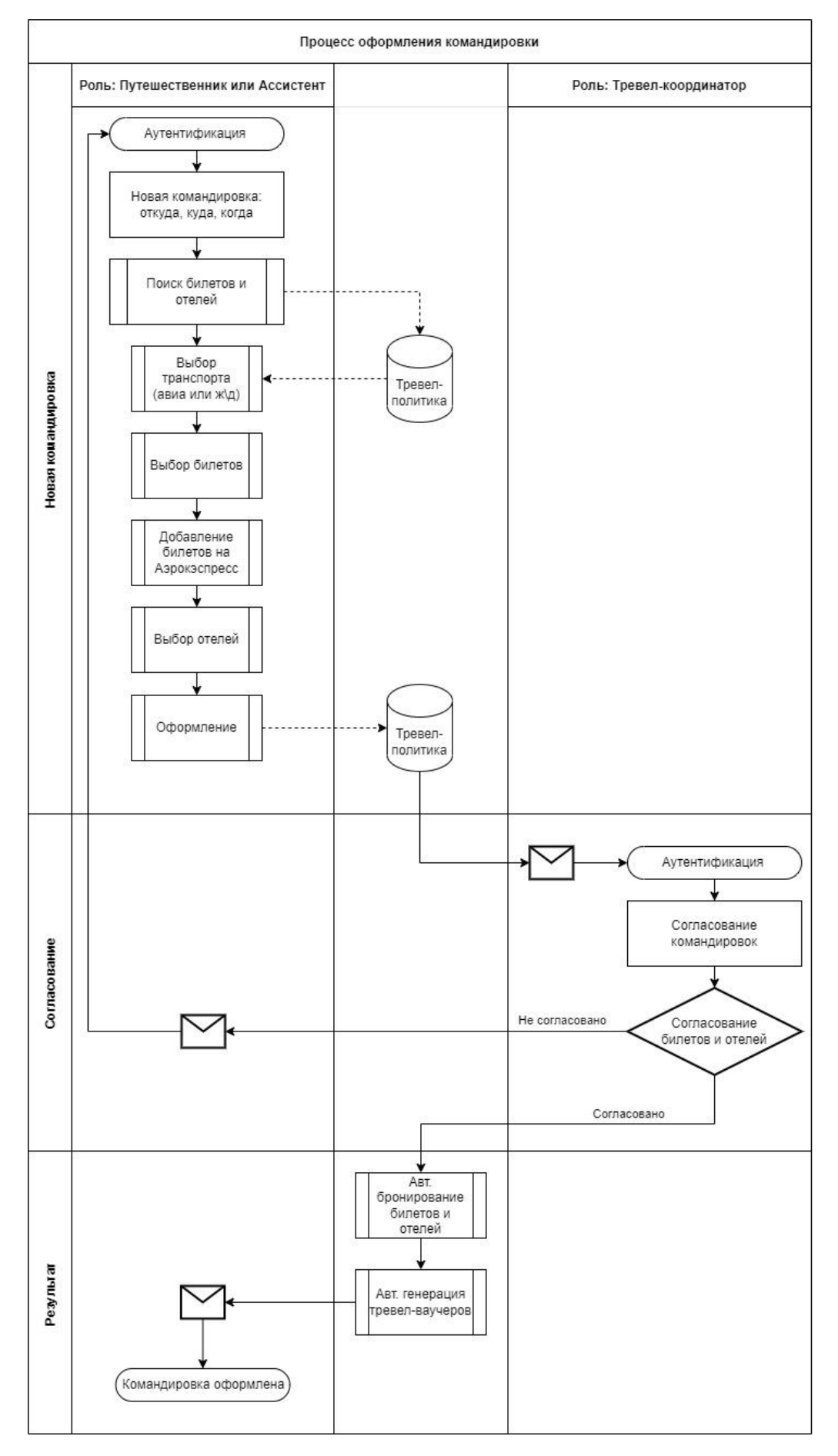

#### 8.1. Новая командировка

После аутентификации в сервисе откроется интерфейс создания новой командировки, также доступен по адресу <u>https://center.travel/app/</u>.

#### Шаг 1: Маршрут

- выберите откуда, куда и дату начала командировки

- кнопка [Добавить город] позволяет составить сложный маршрут, то есть посещение нескольких городов

- кнопка [Вернуть в ...] добавляет в маршрут возврат в изначальный город

|   | Новая кома                                | ндировка                              |         |         |                                                                |
|---|-------------------------------------------|---------------------------------------|---------|---------|----------------------------------------------------------------|
|   | 1 Маршрут 🛛 Услуги                        | Оформление 4 Билеты                   |         |         |                                                                |
|   | Составьте маршрут к<br>подходящие отели и | юмандировки, и мы подберён<br>билеты. | И       |         |                                                                |
| ۲ | Москва мож 🛪 →                            | Мурманск ммк ₹ 25 ноя                 | абря    |         | Командируемый<br>Штерн<br>Лев Борисович<br>Старший менеджер по |
| • | Мурманск ммк 🛪 -                          | → Норильскых № 29 но                  | рября   |         | деловым поездкам,<br>КРОНА<br>Выбрать другого сотрудника       |
|   | Откуда                                    | Куда                                  |         |         |                                                                |
| • | Норильск                                  | мѕк Ж Москва                          | MOM 🛪   | Когда   |                                                                |
|   | 🔲 Отель в Норильске не і                  | тужен                                 |         |         |                                                                |
| ÷ | Добавить город                            |                                       |         |         |                                                                |
|   |                                           |                                       |         |         |                                                                |
|   |                                           |                                       |         | 8 1 1 8 |                                                                |
|   |                                           | Подобрать билеты                      | и отели |         |                                                                |
|   |                                           |                                       |         |         |                                                                |

- если вы Ассистент или Тревел-координатор, выберите на кого оформляется командировка справа по кнопке [Выбрать другого сотрудника]

- удаление сегмента маршрута возможно по наведению курсора правее от определенного

маршрута и нажатия на значок

#### Шаг 2: Услуги

Сервис сформирует предложение по билетам и отелям

| Новая командировка                                                           |                         |                                                      |                                                                                  |                                                                             |
|------------------------------------------------------------------------------|-------------------------|------------------------------------------------------|----------------------------------------------------------------------------------|-----------------------------------------------------------------------------|
| <ol> <li>Маршрут</li> <li>Услуги</li> <li>Оформление</li> </ol>              | 4 Билеты                |                                                      |                                                                                  |                                                                             |
| Добавьте или измените необходимые у<br>и перейдите к оформлению.             | /слуги для н            | командировки                                         |                                                                                  |                                                                             |
| <ul> <li>Москва, 25 ноября</li> </ul>                                        |                         |                                                      |                                                                                  |                                                                             |
| + Аэроэкспресс в аз                                                          | эропорт                 |                                                      |                                                                                  |                                                                             |
| • АЭРОПОРТ ШЕРЕМЕТЬЕВО, ТЕРМИНАЛ В, 25 Н                                     | юября                   |                                                      |                                                                                  | Стоимость командировки                                                      |
| pobeda                                                                       |                         | Эконом ①                                             | 🖍 Выбрать другой билет                                                           | Проживание 14 028 Р                                                         |
| <b>17:40</b> 2 часа 35 минут                                                 | 20:15                   | ta 🔏 🗅 🔏                                             | Заменить на поезд                                                                | Bcero 25 576 ₽                                                              |
| 25 нояб, пт SVO ММК<br>Москва                                                | 25 нояб, пт<br>Мурманск | 11 548 <b>P</b>                                      | <ul><li>Эслучиалири</li><li>Удалить</li></ul>                                    | Командируемый                                                               |
| <ul> <li>Мурманск, 25–28 ноября</li> </ul>                                   |                         |                                                      |                                                                                  | Штерн<br>Лев Борисович<br>Старший менеджер по<br>деловым поездкам,<br>кроны |
| • PARK INN BY RADISSON POLIARNIE ZORI, MURN                                  | MANSK, 25-28            | ноября                                               |                                                                                  | NI ONA                                                                      |
| Arkt Inn by Radisson Poliarni<br>Murmansk<br>улица Кимповича, д.17, Мурманск | e Zori,                 | Одноместный номер<br>Individual<br>()<br>↓<br>↓<br>↓ | <ul> <li>Выбрать другой отель</li> <li>Изменить даты</li> <li>Удалить</li> </ul> |                                                                             |
| 1 км до центра<br>Заезд Выезд<br>14:00, 25 нояб 12:00, 28 нояб               | Проживание<br>3 ночи    | 14 028 <b>P</b>                                      |                                                                                  |                                                                             |

Далее по вашему желанию возможно:

1) Если вылет и прилет в г. Москва, то в командировку можно добавить билет на Аэроэкспресс, нажав кнопку [+ Аэроэкспресс в/из аэропорта]

2) Выбрать другой авиабилет, нажав [Выбрать другой билет], откроется интерфейс с подборкой рейсов, множеством фильтров и возможностью выбрать тариф (багаж, возвратный и т.д.); как выбран нужный рейс,д нажмите кнопку [Назад к маршруту] вверху

| pobedaeee               |                         |                 |     |                         | Сначала дешёвые    |
|-------------------------|-------------------------|-----------------|-----|-------------------------|--------------------|
| 17:40                   | 0                       | 2 часа 35 минут | 0   | 20:15                   | 🗋 Без согласования |
| 25 нояб, пт<br>Москва   | SVO                     |                 | ММК | 25 нояб, пт<br>Мурманск | номер рейса        |
| 21:00                   | 0                       | 2 часа 30 минут | 0   | 23:30                   | Например, SU 275   |
| 28 нояб, пн<br>Мурманск | ММК                     |                 | SVO | 28 нояб, пн<br>Москва   | КЛАСС ОБСЛУЖИВАНИ  |
|                         |                         |                 |     |                         | Эконом             |
| Эконом 🛈                | 🦉 Без багажа            | 🚫 Невозвратный  | 1   | .1 548 ₽                | С Комфорт          |
|                         | 🗠 Ручная кладь включена | 📅 Изменяемый    |     |                         | 🔾 Бизнес           |
| Эконом 🛈                | 🗂 Багаж 10 кг           | Ҳ Невозвратный  | 1   | 4 247 ₽                 | ПЕРЕСАДКИ          |
|                         | 🖰 Ручная кладь включена | 🛗 Изменяемый    |     |                         | 🔘 Без пересадок    |
|                         |                         |                 |     |                         | 🗋 1 пересадка      |
| Эконом 🛈                | 📇 Багаж 20 кг           | 🌔 Возвратный    | 1   | .9 747 ₽                | 🔵 2 пересадки      |

3) Авиабилеты можно заменить на поезд, нажав [Заменить на поезд] и наоборот

4) Выбрать другой ж/д-билет, нажав [Выбрать другой билет], откроется интерфейс с подборкой поездов и множеством фильтров

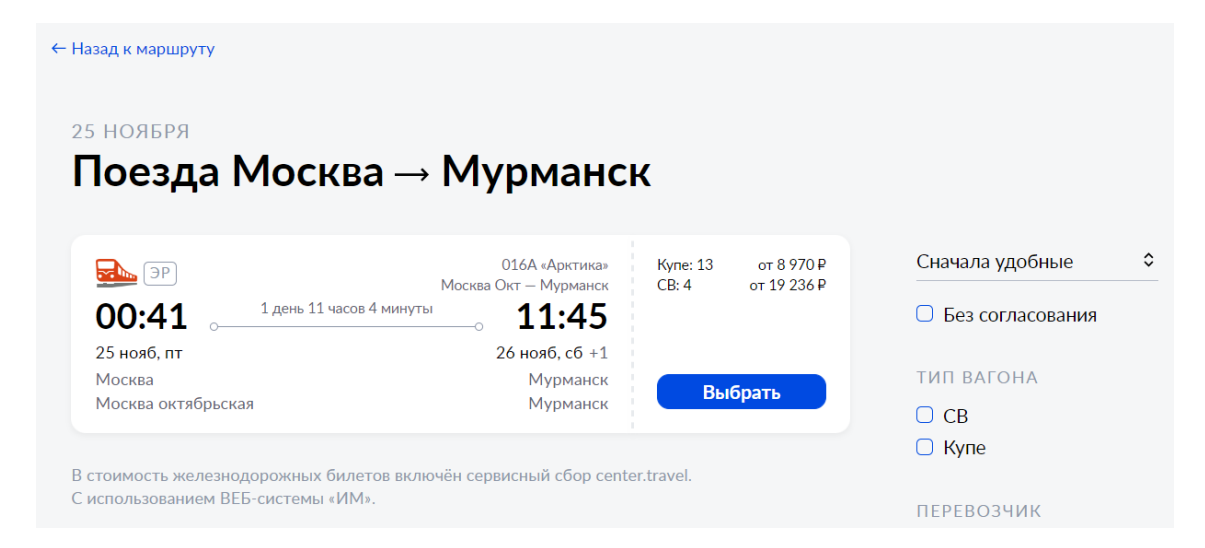

При нажатии по кнопке [Выбрать] у поезда, откроется интерфейс со списком вагонов и мест

| ← К списку поездов                                                                  |                                                                                                    |                                                                             |
|-------------------------------------------------------------------------------------|----------------------------------------------------------------------------------------------------|-----------------------------------------------------------------------------|
| <sup>25 ноября</sup><br>Поезд 016А Арктика                                          | a                                                                                                    |                                                                             |
| <b>е</b><br><b>00:41</b> о<br>25 нояб, пт                                           | 1 день 11 часов 4 минуты                                                                                                    | 016А «Арктика»<br>Москва Окт — Мурманск<br>о <b>11:45</b><br>26 нояб, сб +1 |
| Москва<br>Москва октябрьская<br>Выбор вагона и места                                |                                                                                                    | Мурманск<br>Мурманск                                                        |
| • Купе 2Э<br>В вагоне возможен провоз животных.<br>Вагон: 01 02 Перевозчик — ФПК ЭР | 😤 위법 📻 을 🗈 — Верхнее                                                                                                    | 9 8970 P                                                                    |
| A A A A A A A A A A A A A A A A A                                                   | 12       14       16       18       20       22       24       26       28       30       32       34       36         11       13       15       17       19       21       23       25       27       29       31       33       35 |                                                                             |
|                                                                                     | Вагон 01, купе, место 28, постельное бельё входит в стоимость                                                                                                    | Выбрать за 8 970 ₽                                                          |
| ○ Купе 2⊤                                                                           | Ŷ╿                                                                                                    | 4 8970₽                                                                     |
| ○ СВ 1Э<br>В вагоне возможен провоз животных.                                       | ※ 위법 👯 을 Ē) Нижнее                                                                                                    | 4 19 236₽                                                                   |

как выбраны вагон и место, нажмите кнопку [Выбрать за ...]; далее нажмите кнопку [К списку поездов] вверху, после [Назад к маршруту] вверху.

5) Выбрать другой отель, нажав [Выбрать другой отель], откроется интерфейс с подборкой отелей, множеством фильтров

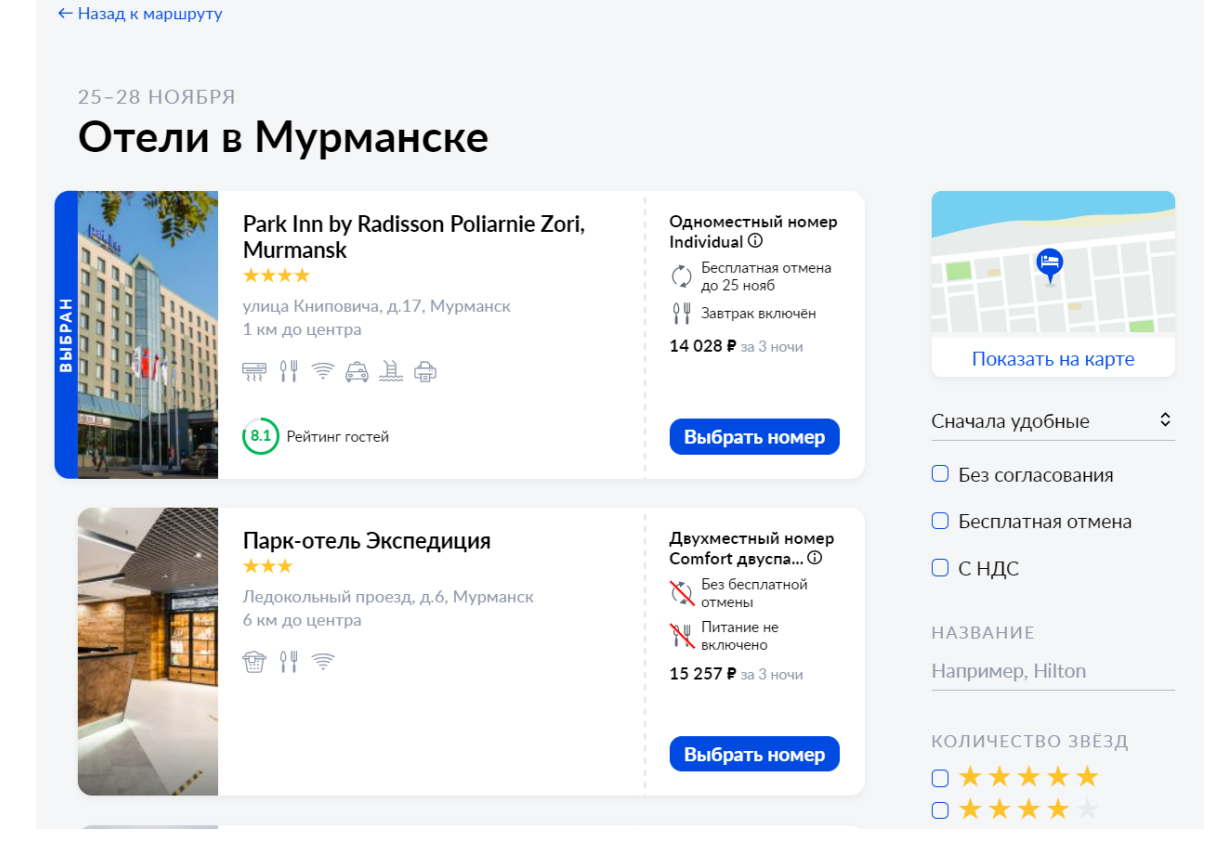

При нажатии по кнопке [Выбрать номер] у отеля, откроется интерфейс с детальной информацией об отеле

# Park Inn by Radisson Poliarnie Zori, Murmansk \*\*\*\* Image: Descent register of the point register of the poi

#### Удобства

- 📅 Кондиционер
- 👭 Бар или ресторан

10

- 🖗 Бесплатный интернет
- 🗟 Трансфер
- 🔔 Бассейн
- 🖨 Факс и ксерокс
- Все удобства и услуги

#### Расположение

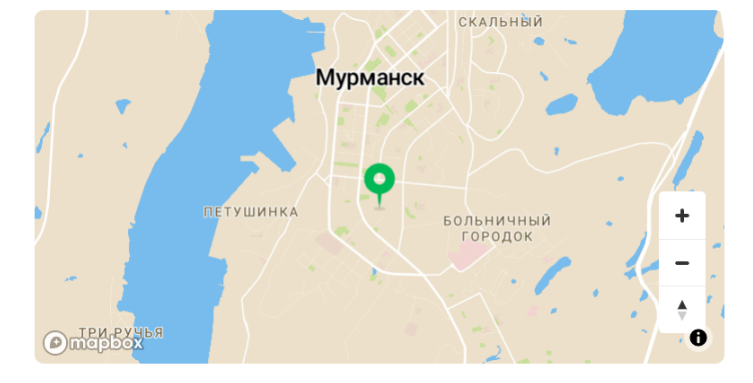

| Одноместный номер        | Individual                                                                                                    |     |                                           |  |  |  |  |
|--------------------------|----------------------------------------------------------------------------------------------------|-----|-------------------------------------------|--|--|--|--|
| 🟳 Собственная ванная ком | ината                                                                                                    |     |                                           |  |  |  |  |
|                          | <ul> <li>Без бесплатной отмены</li> <li>Питание не включено</li> <li>Ранний заезд под запрос</li> <li>Поздний выезд под запрос</li> <li>Бесплатная отмена до 25 нояб</li> </ul> | HAC | 11 338 Р<br>Подробные условия<br>14 028 Р |  |  |  |  |
| <b>0</b> 6               | 🔆 Ранний заезд под запрос 🛛 🐰 Поздний выезд под запрос                                                                                                    |     | Подробные условия                         |  |  |  |  |
|                          |                                                                                                    |     |                                           |  |  |  |  |
|                          | Показать ещё 7 вариантов размещения в этом номере                                                                                                    |     |                                           |  |  |  |  |
|                          |                                                                                                    |     |                                           |  |  |  |  |
| Одноместный номер        | Одноместный номер new style Individual                                                                                                    |     |                                           |  |  |  |  |
| 🖵 Собственная ванная ком | ината                                                                                                    |     |                                           |  |  |  |  |
|                          | <ul> <li>К Без бесплатной отмены</li> <li>Питание не включено</li> <li>Ранний заезд под запрос</li> <li>Поздний выезд под запрос</li> </ul>                                     | HAC | <b>19 597 ₽</b><br>Подробные условия      |  |  |  |  |
|                          | С Бесплатная отмена до 25 нояб Ж Питание не включено                                                                                                    | HAC | 20 738 ₽                                  |  |  |  |  |
|                          | х ганнии заезд под запрос х позднии выезд под запрос                                                                                                    |     | I Іодробные условия                       |  |  |  |  |
|                          |                                                                                                    |     |                                           |  |  |  |  |

и возможностью выбрать номер с необходимыми опциями (бесплатная отмена, завтраки и т.д.); как выбран нужный номер, нажмите кнопку [К списку отелей] вверху, после [Назад к маршруту] вверху.

6) удалить сегмент маршрута можно, нажав [Удалить]

#### Шаг 3: Оформление

Как маршрут выбран, пора переходить к оформлению услуг. Для этого внизу экрана нажмите кнопку [Перейти к оформлению].

В открывшемся интерфейсе справа обязательно проверьте свои данные, введи цель командировки и нажмите [Перейти к оформлению]

# Проверка данных

Введите цель командировки и проверьте свои данные. Все изменения сохранятся в вашем профиле.

х

| Проездной документ<br>Паспорт РФ *3444                                                                                                    | 0                            |  |  |  |  |  |
|----------------------------------------------------------------------------------------------------|------------------------------|--|--|--|--|--|
| Фамилия                                                                                                    | Фамилия на латинице          |  |  |  |  |  |
| Штерн                                                                                                    | Shtern                       |  |  |  |  |  |
| Имя                                                                                                    | Имя на латинице              |  |  |  |  |  |
| Лев                                                                                                    | Lev                          |  |  |  |  |  |
| Отчество                                                                                                    | Отчество на латинице         |  |  |  |  |  |
| Борисович                                                                                                    | Borisovich                   |  |  |  |  |  |
| Номер паспорта<br>4353535353                                                                                                    |                              |  |  |  |  |  |
| Дата рождения                                                                                                    | Гражданство                  |  |  |  |  |  |
| 18.08.1983                                                                                                    | РФ                           |  |  |  |  |  |
| Номер телефона                                                                                                    | Электронная почта            |  |  |  |  |  |
| +7 901 234-56-78                                                                                                    | center.travel.test@gmail.com |  |  |  |  |  |
| Цель командировки<br>Шинный завод, инспекция                                                                                                    |                              |  |  |  |  |  |
| Я подтверждаю корректность введенных данных, согласен на их<br>обработку и получение сообщений на почту и телефон об изменении<br>движения в случае чрезвычайной ситуации |                              |  |  |  |  |  |
| Перейти к оформлению                                                                                                    |                              |  |  |  |  |  |

#### 8.2. Добавление услуг

Если какие-либо услуги (билеты, отели) были приобретены не через сервис Center. Travel, то их можно добавить к командировке.

Для этого перейдите в нужную Командировку и в нижней части экрана нажмите кнопку [+ Добавить услугу], выберите нужный тип и заполните данные.

#### 8.3. Отмена забронированного билета

Перейдите в нужную Командировку и нажмите кнопку [Вернуть билет] или [Запросить возврат]

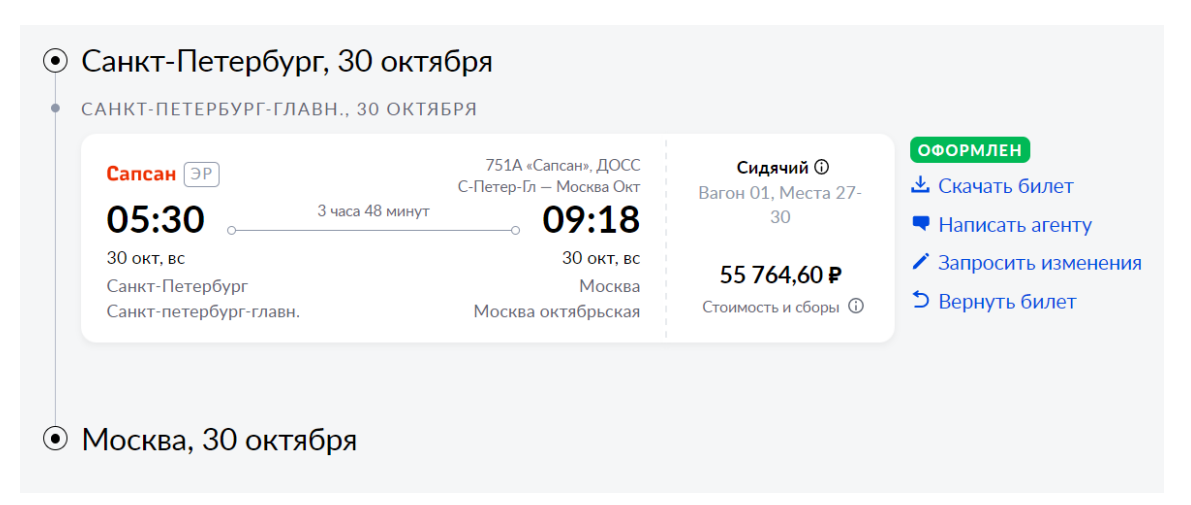

| ЭРОПОРТ ВН | ЧУКОВО, 4 АПРЕЛЯ     |     |            |                        |                             |
|------------|----------------------|-----|------------|------------------------|-----------------------------|
| pobeda     |                      |     |            | Эконом 🛈               | оформлен<br>🕹 Скачать билет |
| 08:05      | 3 часа 50 минут<br>О | 0   | 11:55      | Ļ L ( <mark>X</mark> 📟 | 🗬 Написать агенту           |
| 4 апр, пн  | VKO                  | STW | 4 апр, пн  | 4 040 B                | Запросить изменения         |
| Москва     |                      |     | Ставрополь | 0 240 F                | × Запросить возврат         |

После чего подтвердите возврат, далее Агент рассчитает стоимость возврата и свяжется с Вами.

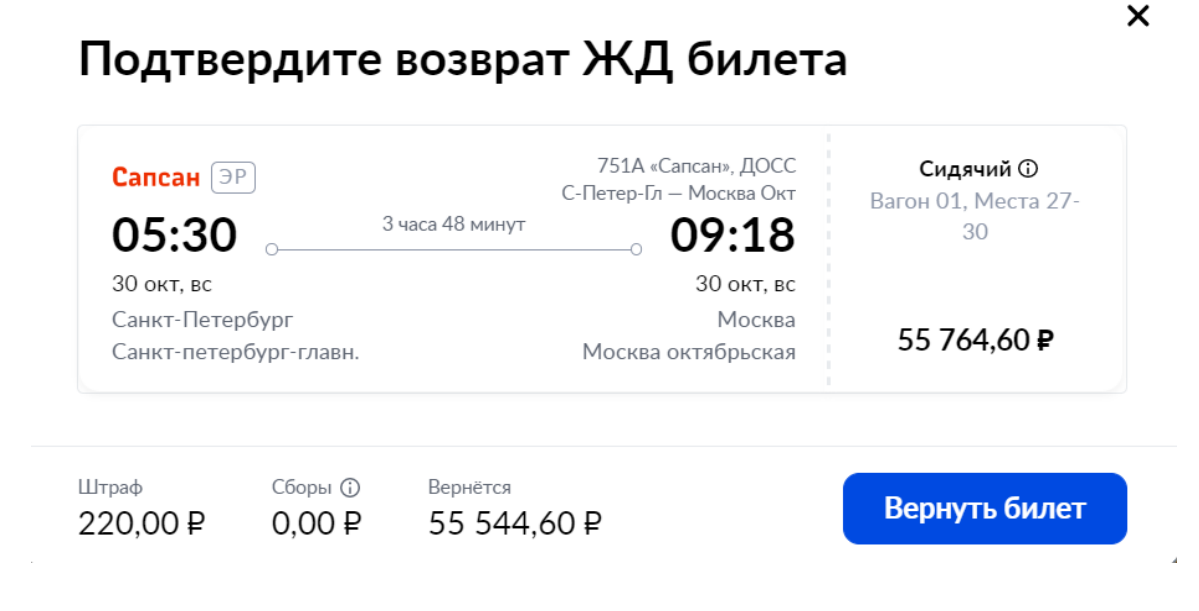

#### Эконом 🛈 pobeda.... 🗂 🗂 📉 🛅 3 часа 50 минут 08:05 11:55 STW VКО 4 апр, пн 4 апр, пн 6 248₽ Москва Ставрополь Запросить возврат Отмена выбранного гостиничного номера Аналогично происходит отмена брони отеля. Перейдите в нужную Командировку и нажмите кнопку [Отменить бронь] • Воронеж, 24–26 марта АЗИМУТ ОТЕЛЬ ВОРОНЕЖ, 24–26 МАРТА ОФОРМЛЕН Одноместный номер \*\*\*\* SMART standard ① 🕹 Скачать ваучер АЗИМУТ Отель Воронеж XX ул. Плехановская, 9, Воронеж Написать агенту 1 км до центра 🗅 Отменить бронь Выезд Проживание Заезд ▲ 5 985 ₽ 08:00, 24 мар 12:00, 26 мар 2 ночи • Воронеж, 26 марта

8.4.

После чего подтвердите возврат, далее Агент рассчитает стоимость возврата и свяжется с Вами.

# Подтвердите отмену бронирования

Бесплатная отмена до 21:00 22 марта. Штраф после 21:00 22 марта: 5 985 ₽.

|                                | ★★★★<br>АЗИМУТ От<br>ул. Плехановска:<br>1 км до центра | ель Воронеж<br>я, 9, Воронеж | Одноместный номер<br>SMART standard 🛈<br>💢 📉 |                         |
|--------------------------------|---------------------------------------------------------|------------------------------|----------------------------------------------|-------------------------|
|                                | <sup>Заезд</sup><br>08:00, 24 мар                       | Выезд<br>12:00, 26 мар       | Проживание<br>2 ночи                         | <b>▲</b> 5 985 <b>₽</b> |
| <sup>Штраф</sup><br>5 985,00 ₽ | Сборы ①<br>0,00₽                                        | Вернётся<br><b>0,00 ₽</b>    | Отмен                                        | ить бронирование        |

# Подтвердите запрос на возврат авиабилета

×

X

# 9. Техническая поддержка

Техническая поддержка доступна как через чат, который можно вызвать, нажав на иконку 🕑 в левой нижней части экрана,

так и по телефону и e-mail: <u>https://center.travel/app/help-info/about-company</u>